### **E-CIDADE**

#### PASSO A PASSO ENTURMAÇÃO 2016

#### Os procedimentos que seguem devem ser utilizados para enturmar os alunos que foram matriculados em 2015.

No Módulo ESCOLA, clique em PROCEDIMENTOS/MATRÍCULAS/REMATRICULAR ALUNO.

| DBSeller Informática  | Ltda - DBPortal Versão: 2.3.48 - Mozilla Firefox                                         |                               |
|-----------------------|------------------------------------------------------------------------------------------|-------------------------------|
| (i) www.me.ecidade.   | .rj.gov.br/ecidade/macae/inicio.php?uso≈elucena.vieira&janelaWidth=1360&janelaHeight=728 |                               |
| e-cidade"             |                                                                                          |                               |
| INSTITUIÇÕES          | AREAS MÓDULOS PREFERÊNCIAS FECHAR                                                        |                               |
| Cadastros Consultas   | Procedimentos Módulos Central de Ajuda                                                   |                               |
| Módulo:               | Matriculas >>>> Rematricular Aluno                                                       | Rematricular Aluno            |
| Leia as Atualizações: | Clique Aqui Excluir Matricula Trocar Aluno de Turma >>>                                  | Recursos Humanos<br>Alteração |
| Usuário:              |                                                                                          | Alteração                     |
| Exercício:            | 2016                                                                                     |                               |
| Alternar exercício:   |                                                                                          |                               |
| Departamento:         | 74 💌 EMEI PROF THEREZINHA CARVALHO MOREIRA 💌                                             |                               |

Aparecerá a tela abaixo. Clique em TURMA.

| 🧶 DBSeller Informática Ltda - DBPortal Versão: 2.3.48 - Mozilla Fire                    | fox                                                                                                    |          |
|-----------------------------------------------------------------------------------------|----------------------------------------------------------------------------------------------------|----------|
| (i) www.me.ecidade. <b>rj.gov.br</b> /ecidade/macae/inicio.php?uso=va                   | leria.schaeffer&janelaWidth=1360&janelaHeight=728                                                                           |          |
| e-cidade PREFEITURA MUNICIPAL DE MACAÉ<br>RUA DOUTOR FRANCISCO PORTELA                  | Fone: 2227620035 Cep: 27.913-080                                                                                            | DBSeller |
| INSTITUIÇÕES ÁREAS MÓDULOS<br>Cadastros Relatórios Consultas Procedimentos Módulos Cent | PREFERÈNCIAS FECHAR                                                                                                    | *        |
| Matricula Alunos                                                                        | Rematricular Aluno<br>- Turma<br>Turma:<br>Calendário:<br>Curso:<br>Etapa:<br>Data da Matricula: 15/02/2016<br>D<br>Incluir |          |

Digite o nome da turma.

Dica: Ao colocar o símbolo (%) aparecerão todas as turmas cadastradas. Clique em PESQUISAR.

| UBSeller Informática Ltda - DBPortal Versão: 2.3.48 - Mozilla I   | Firefox                                          |                  |          |
|-------------------------------------------------------------------|--------------------------------------------------|------------------|----------|
| 0 www.me.ecidade. <b>rj.gov.br</b> /ecidade/macae/inicio.php?uso= | elucena.vieira&janelaWidth=1360&janelaHeight=728 |                  |          |
| e-cidade*                                                         |                                                  |                  | DBSeller |
| INSTITUIÇÕES ÁREAS MÓDULOS                                        | PREFERÊNCIAS FECHAR                              |                  |          |
| Cadastros Consultas Procedimentos Módulos Central de Ajuc         | a                                                |                  |          |
| Matricula Alunos                                                  |                                                  |                  |          |
|                                                                   |                                                  |                  |          |
| Pesquisa de Turmas                                                |                                                  | · 🗕 🔪            |          |
|                                                                   | Código: Nome da Turma:                           | jurso:           |          |
|                                                                   | Turno: Calendários —                             | Proc. Avaliação: |          |
|                                                                   |                                                  | r Limpar Fechar  |          |
|                                                                   |                                                  |                  |          |
|                                                                   |                                                  |                  |          |
|                                                                   |                                                  |                  |          |
|                                                                   |                                                  |                  | E        |
|                                                                   |                                                  |                  |          |

### Aparecerá uma tela tipo:

Clique na turma.

| 🕑 DBSeller Informática Ltda - DBPortal Ve      | ersão: 2.3.48 - Mozilla | Firefox         | @ +1000             |               | + Thereis        |                               |          |             |          |
|------------------------------------------------|-------------------------|-----------------|---------------------|---------------|------------------|-------------------------------|----------|-------------|----------|
| (i) www.me.ecidade. <b>rj.gov.br</b> /ecidade/ | macae/inicio.php?uso    | =elucena.vieira | 8.janelaWidth=13608 | janelaHeight= | 728              |                               |          |             |          |
| e-cidade*                                      |                         |                 |                     |               |                  |                               |          |             | DBSeller |
| INSTITUIÇÕES ÁREAS                             | MÓDULOS                 | PREF            | ERÊNCIAS            | FECHAR        |                  |                               |          |             |          |
| Cadastros Consultas Procedimentos M            | lódulos Central de Aju  | ıda             |                     |               |                  |                               |          |             |          |
| Matricula                                      | Alunos                  |                 |                     |               |                  |                               |          |             |          |
|                                                |                         |                 |                     |               |                  |                               |          |             |          |
| Pesquisa de Turmas                             |                         |                 |                     |               |                  |                               |          |             |          |
|                                                |                         | o. 1 fr         | i interest          |               |                  |                               |          |             |          |
|                                                |                         | Codig           |                     | ne da Turma:  | % C              | urso:                         |          |             |          |
|                                                |                         | Turno           | Cal                 | endário:      | ▼ F              | roc. Avaliação:               | J,       |             |          |
|                                                |                         |                 |                     | Pesqu         | iisar Limpa      | Fechar                        |          |             |          |
|                                                | 1.222                   | Andres Defe     | lass ( Úwiasa ) 🕞   |               |                  | terter de de destro           |          |             |          |
|                                                |                         | Antenor         |                     | ram retornado | s o registros. N | lostrando de 1 ate 6.         |          |             |          |
|                                                | Código                  | Códige INEP     | Nome da Turma       | <u>Etapa</u>  | Calendário       | Curso                         | Turno    | Dependência |          |
|                                                | 2005                    | 33125830        | M2101               | MATERNAL II   | 2016             | EDUCAÇÃO INFANTIL - CRECHE    | INTEGRAL | SALA 3      |          |
|                                                | 2006                    | 33125830        | P1101               | PREI          | 2016             | EDUCAÇÃO INFANTIL PRÉ-ESCOLA  | INTEGRAL | SALA 4      |          |
|                                                | 2007                    | 33125830        | P2101               | PRÉII         | 2016             | EDUCAÇÃO INFANTIL PRÉ-ESCOLA  | INTEGRAL | SALA 2      |          |
|                                                | 2008                    | 33125830        | P2102               | PRÉ II        | 2016             | EDUCAÇÃO INFANTIL PRÉ-ESCOLA  | INTEGRAL | SALA 5      |          |
|                                                | 2009                    | 33125830        | P2103               | PRÉ II        | 2016             | EDUCAÇÃO INFANTIL PRÉ-ESCOLA  | INTEGRAL | SALA 6      |          |
|                                                | 2010                    | 33125830        | P2104               | PRÉ II        | 2016             | EDUCAÇÃO INFANTIL PRÉ-ESCOLA  | INTEGRAL | SALA 1      |          |
|                                                | Recomeç                 | ar Indique o    | Conteúdo:           |               | Quantidade a     | Listar: 12 Mostra Diferentes: | 3        |             |          |
|                                                |                         |                 |                     |               |                  |                               |          |             |          |

Dê um clique no nome do aluno. Em seguida, clique no símbolo (>). O aluno passará para o campo direito. Em seguida escolha o próximo da lista, fazendo a conferência até que todos da turma sejam passados para este campo.

| 🕘 DBSeller Informática Ltda - DBP    | ortal Versão: 2.3.48 - Mozilla Firefox                                                                                                    | and thread that . Name & State                                                                                                    |                       |                             |
|--------------------------------------|----------------------------------------------------------------------------------------------------|----------------------------------------------------------------------------------------------------|-----------------------|-----------------------------|
| www.me.ecidade. <b>rj.gov.br</b> /ec | idade/macae/inicio.php?uso=valeria.schaeffer&jane                                                                                                    | laWidth=1366&janelaHeight=728                                                                                                    |                       |                             |
| e-cidade <sup>®</sup> PREFEITUR      | A MUNICIPAL DE MACAÉ<br>FRANCISCO PORTELA Fone: 222762003                                                                                                    | 5 Cep: 27.913-080                                                                                                    |                       | DBSeller                    |
| INSTITUIÇÕES ÁRE                     | AS MÓDULOS PREFERÊNCI.                                                                                                    | AS FECHAR                                                                                                    |                       |                             |
| Cadastros Relatórios Consultas       | Procedimentos Módulos Central de Ajuda                                                                                                    |                                                                                                    |                       | ^î                          |
| Matricula                            | Rematricular Aluno         Turma         Turma:       2006         P1101         Calendário:       2016         Curso:       EDUCAÇÃO INFANTIL PRE         Etapa:       PRE I         Vagas turma:       16         Alunos em condição de matricula:         48538 - GEOVANA REBECA DOS SANTOS -         48566 - MURICO LIDO/A CARVILHE DE L         48576 - PIETRO PEREIRA DA SILVA RIBEIR         48615 - YAN SILVA RODRIGUES> APRO         Data da Matrícula:       15/02/2016         Data da Matrícula:       15/02/2016 | ESCOLA<br>Turno: INTEGRAL<br>los: 12 Vagas disponiveis: 4<br>> APROVADO (PARA PRÉ 1<br>VADO (PARA PRÉ 1<br>VADO (PARA PRÉ 1 - EI) | rma P1101:            |                             |
|                                      |                                                                                                    |                                                                                                    |                       |                             |
| <<br>Escola[74-EMEI PROF THEREZINH   | A CARVALHO MOREIRA]->                                                                                                    | . 111                                                                                                    | Data: 11/05/2016 Exer | cicio: 2016                 |
| 📀 🥝 🔚                                | 0 0 0                                                                                                    |                                                                                                    | PT 🗃                  | ▲ 🛱 📮 🚺 16:48<br>11/05/2016 |

### Atenção à DATA DE MATRÍCULA: 15/02/2016 (PARA ALUNOS DE MATRÍCULA INICIAL). Clique em INCLUIR.

| 🕘 DBSeller Informática Ltda - DBPort     | rtal Versão: 2.3.48 - Mozilla Firefox                                                                                                    |                             |
|------------------------------------------|----------------------------------------------------------------------------------------------------|-----------------------------|
| 🛞 www.me.ecidade. <b>rj.gov.br</b> /ecid | dade/macae/inicio.php?uso=valeria.schaeffer&janelaWidth=1366&janelaHeight=728                                                                                                    |                             |
| e-cidade <sup>®</sup> PREFEITURA         | A MUNICIPAL DE MACAÉ<br>RANCISCO PORTELA Fone: 2227620035 Cep: 27.913-080                                                                                                    | <b>DB</b> Seller            |
| INSTITUIÇÕES ÁREAS                       | AS MÓDULOS PREFERÊNCIAS FECHAR                                                                                                    |                             |
| Cadastros Relatórios Consultas P         | Procedimentos Módulos Central de Ajuda                                                                                                    | ^                           |
| Matricua                                 | Rematricular Aluno         Turma         Turma:       2006         Calendário:       2016         Curso:       EDUCAÇÃO INFANTIL PRE-ESCOLA         Etapa:       PRE1         Vagas turma:       16         Alunos matrículados:       12         Vagas disponíveis:       4         Alunos em condição de matrículados:       12         Vagas disponíveis:       4         48556 - PIETRO PEREIRA DA SILVA RIBEIRO -> APROVADO (PARA PRÉ       4538 - GEOVANA REBECA DOS SANTOS> APROVADO (PARA PRÉ         48515 - YAN SILVA RODRIGUES> APROVADO (PARA PRÉ       I         Vagas disponíveis:       Imcluir | E                           |
| Escola[74-EMEI PROF THEREZINHA           | A CARVALHO MOREIRA]-> Data: 11/05/2016 Exerci                                                                                                    | icio: 2016                  |
|                                          | PT 🗃 .                                                                                                    | ▲ 🛱 🛱 🖣 16:55<br>11/05/2016 |

Para conferir a lista, clique em ALUNOS.

| ller Informática Ltda -                                                                                                    | DBPortal Versão: 2.3.48 - Mozilla Firefox                                                                                                    | x                     |                                                                                                    |                                                                                                    |                                                                                                    |                                                                                                    |            |                                                                                                    |                                                                                                    |                                                              |
|----------------------------------------------------------------------------------------------------|----------------------------------------------------------------------------------------------------|-----------------------|----------------------------------------------------------------------------------------------------|----------------------------------------------------------------------------------------------------|----------------------------------------------------------------------------------------------------|----------------------------------------------------------------------------------------------------|------------|----------------------------------------------------------------------------------------------------|----------------------------------------------------------------------------------------------------|--------------------------------------------------------------|
| vw.me.ecidade. <mark>rj.gov.l</mark>                                                                                                    | ท/ecidade/macae/inicio.php?uso=eluce                                                                                                    | ena.vieira&janelaWidt | th=1360&janelaHeigh                                                                                                    | t=728                                                                                                    |                                                                                                    |                                                                                                    |            |                                                                                                    |                                                                                                    |                                                              |
| dade"                                                                                                    |                                                                                                    |                       |                                                                                                    |                                                                                                    |                                                                                                    |                                                                                                    |            |                                                                                                    |                                                                                                    | Selle                                                        |
| ITUIÇÕES                                                                                                    | ÁREAS MÓDULOS                                                                                                    | PREFERÊNCIAS          | FECHAR                                                                                                    |                                                                                                    |                                                                                                    |                                                                                                    |            |                                                                                                    |                                                                                                    |                                                              |
| os Consultas Proced                                                                                                    | limentos Módulos Central de Ajuda                                                                                                    |                       |                                                                                                    |                                                                                                    |                                                                                                    |                                                                                                    |            |                                                                                                    |                                                                                                    |                                                              |
| Matricula                                                                                                    | Alunos                                                                                                    |                       |                                                                                                    |                                                                                                    |                                                                                                    |                                                                                                    |            |                                                                                                    |                                                                                                    |                                                              |
|                                                                                                    |                                                                                                    |                       |                                                                                                    |                                                                                                    |                                                                                                    |                                                                                                    |            |                                                                                                    |                                                                                                    |                                                              |
|                                                                                                    |                                                                                                    |                       |                                                                                                    |                                                                                                    |                                                                                                    |                                                                                                    |            |                                                                                                    |                                                                                                    |                                                              |
| unos Matriculados                                                                                                    | na Turma P2 I 01 - Calendário: 2                                                                                                    | 2016                  |                                                                                                    |                                                                                                    |                                                                                                    |                                                                                                    |            |                                                                                                    |                                                                                                    |                                                              |
| unos Matriculados                                                                                                    | na Turma P2   01 - Calendário: 2                                                                                                    | 2016                  |                                                                                                    |                                                                                                    |                                                                                                    |                                                                                                    |            |                                                                                                    |                                                                                                    |                                                              |
| <b>unos Matriculados</b><br>Classificar Turma E                                                                                                    | na Turma P2   01 - Calendário: :<br>kibir Trocas de Turma: Não 💌                                                                                                    | 2016                  |                                                                                                    |                                                                                                    |                                                                                                    |                                                                                                    |            |                                                                                                    |                                                                                                    |                                                              |
| unos Matriculados<br>Classificar Turma E<br>Código Nome                                                                                                    | na Turma P2   01 - Calendário: :<br>kibir Trocas de Turma: Não 💌                                                                                                    | 2016                  | Situação                                                                                                    | Turma Anterior                                                                                                    | RF Anterior                                                                                                    | Data Matricula                                                                                                    | Data Saida | Matricula Nº                                                                                                    | Turno                                                                                                    | Etap                                                         |
| unos Matriculados<br>Classificar Turma E<br>Código Nome<br>23099 DANIEL ALVE                                                                                                    | na Turma P2 I 01 - Calendário: :<br>xibir Trocas de Turma: Não 💌<br>S DUARTE                                                                                                    | 2016<br>N°            | Situação<br>REMATRICULADO                                                                                                    | Turma Anterior<br>P1101                                                                                                    | RF Anterior<br>CONCLUINTE                                                                                                    | Data Matricula<br>15/02/2016                                                                                                    | Data Saida | Matricula Nº<br>39407                                                                                           | Turno<br>Tarde / Manhã                                                                                                    | Etap<br>PRÊ                                                  |
| unos Matriculados<br>Classificar Turma E<br>Código Nome<br>23099 DANIEL ALVE<br>48627 DAVI SILVA D                                                                                                    | na Turma P2 I 01 - Calendário: :<br>xibir Trocas de Turma: Não 💌<br>S DUARTE<br>IAS                                                                                                    | 2016<br>N°            | Situação<br>REMATRICULADO<br>REMATRICULADO                                                                                                    | Turma Anterior<br>P1101<br>P1101                                                                                                    | RF Anterior<br>CONCLUINTE<br>CONCLUINTE                                                                                                   | Data Matricula<br>15/02/2016<br>15/02/2016                                                                                                   | Data Saida | Matricula Nº<br>39407<br>39408                                                                                  | Turno<br>Tarde / Manhã<br>Tarde / Manhã                                                                                                    | Etap<br>PRÉ<br>PRÉ                                           |
| unos Matriculados<br>Classificar Turma E<br>Código Nome<br>23099 DANIEL ALVE<br>48627 DAVI SILVA D<br>48515 DENZEL RALL                                                                                                    | s na Turma P2 I 01 - Calendário: :<br>xibir Trocas de Turma: Não 💌<br>S DUARTE<br>IAS<br>.EY CHAGAS SILVA                                                                                                    | 2016<br>N°            | Situação<br>REMATRICULADO<br>REMATRICULADO<br>REMATRICULADO                                                                                                    | Turma Anterior<br>P1101<br>P1101<br>P1101<br>P1101                                                                                                    | RF Anterior<br>CONCLUINTE<br>CONCLUINTE<br>CONCLUINTE                                                                                     | Data Matricula<br>15/02/2016<br>15/02/2016<br>15/02/2016                                                                                     | Data Saida | Matricula Nº<br>39407<br>39408<br>39409                                                                         | Turno<br>Tarde / Manhã<br>Tarde / Manhã<br>Tarde / Manhã                                                                                                    | Etap<br>PRÉ<br>PRÉ<br>PRÉ                                    |
| unos Matriculados<br>Classificar Turma E<br>Código Nome<br>23099 DANIEL ALVE<br>48627 DAVI SILVA D<br>48515 DENZEL RALL<br>48520 EMILLY SANT                                                                                                    | s na Turma P2 I 01 - Calendário: :<br>xibir Trocas de Turma: Não<br>S DUARTE<br>IAS<br>.EY CHAGAS SILVA<br>OS DA SILVA                                                                                                    | 2016<br>N°            | Situação<br>REMATRICULADO<br>REMATRICULADO<br>REMATRICULADO<br>REMATRICULADO                                                                                      | Turma Anterior<br>P1101<br>P1101<br>P1101<br>P1101                                                                                                    | RF Anterior<br>CONCLUINTE<br>CONCLUINTE<br>CONCLUINTE<br>CONCLUINTE                                                                       | Data Matricula<br>15/02/2016<br>15/02/2016<br>15/02/2016<br>15/02/2016                                                                       | Data Saida | Matricula Nº<br>39407<br>39408<br>39409<br>39410                                                                | Turno<br>Tarde / Manhã<br>Tarde / Manhã<br>Tarde / Manhã<br>Tarde / Manhã                                                                                      | Etaj<br>PRÉ<br>PRÉ<br>PRÉ                                    |
| UNOS Matriculados<br>Classificar Turma E<br>Código Nome<br>23099 DANIEL ALVE<br>48627 DAVI SILVA D<br>48515 DENZEL RALL<br>48520 EMILLY SANT<br>48561 GABRIEL MOI                                                                                                    | s na Turma P2 I 01 - Calendário: :<br>xibir Trocas de Turma: Não<br>S DUARTE<br>IAS<br>LEY CHAGAS SILVA<br>OS DA SILVA<br>REIRA DOS SANTOS                                                                                             | 2016<br>N°            | Situação<br>REMATRICULADO<br>REMATRICULADO<br>REMATRICULADO<br>REMATRICULADO<br>REMATRICULADO                                                                     | Turma Anterior<br>P1101<br>P1101<br>P1101<br>P1101<br>P1101                                                                                                    | RF Anterior<br>CONCLUINTE<br>CONCLUINTE<br>CONCLUINTE<br>CONCLUINTE<br>CONCLUINTE                                                         | Data Matricula<br>15/02/2016<br>15/02/2016<br>15/02/2016<br>15/02/2016<br>15/02/2016                                                         | Data Saida | Matricula Nº<br>39407<br>39408<br>39409<br>39410<br>39411                                                       | Turno<br>Tarde / Manhã<br>Tarde / Manhã<br>Tarde / Manhã<br>Tarde / Manhã<br>Tarde / Manhã                                                                     | Etap<br>PRÉ<br>PRÉ<br>PRÉ<br>PRÉ                             |
| Classificar Turma E<br>Classificar Turma E<br>23099 DANIEL ALVE<br>48627 DAVI SILVA D<br>48515 DENZEL RALI<br>48520 EMILLY SANT<br>48561 GABRIEL MOI<br>48552 GUSTAVO HE                                                                                                    | s na Turma P2 I 01 - Calendário: :<br>xibir Trocas de Turma: Não<br>S DUARTE<br>IAS<br>EY CHAGAS SILVA<br>OS DA SILVA<br>VEIRA DOS SANTOS<br>NRIQUE BARROS                                                                             | 2016                  | Situação<br>REMATRICULADO<br>REMATRICULADO<br>REMATRICULADO<br>REMATRICULADO<br>REMATRICULADO<br>REMATRICULADO                                                    | Turma Anterior<br>P1101<br>P1101<br>P1101<br>P1101<br>P1101<br>P1101<br>P1101                                                                                                    | RF Anterior<br>CONCLUINTE<br>CONCLUINTE<br>CONCLUINTE<br>CONCLUINTE<br>CONCLUINTE                                                         | Data Matricula<br>15/02/2016<br>15/02/2016<br>15/02/2016<br>15/02/2016<br>15/02/2016<br>15/02/2016                                           | Data Saida | Matricula Nº<br>39407<br>39408<br>39409<br>39410<br>39411<br>39417                                              | Turno<br>Tarde / Manhã<br>Tarde / Manhã<br>Tarde / Manhã<br>Tarde / Manhã<br>Tarde / Manhã<br>Tarde / Manhã                                                    | Etap<br>PRÉ<br>PRÉ<br>PRÉ<br>PRÉ<br>PRÉ                      |
| Classificar Turma E<br>Classificar Turma E<br>23099 DANIEL ALVE<br>48627 DAVI SILVA D<br>48515 DENZEL RALI<br>48520 EMILLY SANT<br>48561 GABRIEL MOI<br>48552 GUSTAVO HE<br>48552 JOÃO PEDRO                                                                                                    | s na Turma P2 I 01 - Calendário: :<br>xibir Trocas de Turma: Não<br>S DUARTE<br>IAS<br>LEY CHAGAS SILVA<br>OS DA SILVA<br>REIRA DOS SANTOS<br>NRIQUE BARROS<br>RODRIGUES ROCHA DE OLIVEIRA                                             | 2016                  | Situação<br>REMATRICULADO<br>REMATRICULADO<br>REMATRICULADO<br>REMATRICULADO<br>REMATRICULADO<br>REMATRICULADO<br>REMATRICULADO                                   | Turma Anterior           P1101           P1101           P1101           P1101           P1101           P1101           P1101           P1101           P1101           P1101           P1101                                                                                                 | RF Anterior<br>CONCLUINTE<br>CONCLUINTE<br>CONCLUINTE<br>CONCLUINTE<br>CONCLUINTE<br>CONCLUINTE                                           | Data Matricula<br>15/02/2016<br>15/02/2016<br>15/02/2016<br>15/02/2016<br>15/02/2016<br>15/02/2016<br>15/02/2016                             | Data Saida | Matricula Nº<br>39407<br>39408<br>39409<br>39410<br>39411<br>39417<br>39412                                     | Turno<br>Tarde / Manhã<br>Tarde / Manhã<br>Tarde / Manhã<br>Tarde / Manhã<br>Tarde / Manhã<br>Tarde / Manhã                                                    | Etaj<br>PRÉ<br>PRÉ<br>PRÉ<br>PRÉ<br>PRÉ                      |
| Classificar Turma         E           Código         Nome         23099         DANIEL ALVE           23099         DANIEL ALVE         48527         DAVI SILVA D           48515         DENZEL RALI         4850         EMILLY SANT           48520         EMILLY SANT         48561         GABRIEL MOI           48552         GUSTAVO HE         48572         JOÃO PEDRO           23079         LUISA SOUZZ         20074         SOUZA | s na Turma P2 I 01 - Calendário: :<br>xibir Trocas de Turma: Não<br>S DUARTE<br>IAS<br>LEY CHAGAS SILVA<br>OS DA SILVA<br>REIRA DOS SANTOS<br>NRIQUE BARROS<br>RODRIGUES ROCHA DE OLIVEIRA<br>A SANTOS                                 | 2016                  | Situação<br>REMATRICULADO<br>REMATRICULADO<br>REMATRICULADO<br>REMATRICULADO<br>REMATRICULADO<br>REMATRICULADO<br>REMATRICULADO<br>REMATRICULADO                  | Turma Anterior           P1101           P1101           P1101           P1101           P1101           P1101           P1101           P1101           P1101           P1101           P1101           P1101           P1101                                                                 | RF Anterior<br>CONCLUINTE<br>CONCLUINTE<br>CONCLUINTE<br>CONCLUINTE<br>CONCLUINTE<br>CONCLUINTE<br>CONCLUINTE                             | Data Matricula<br>15/02/2016<br>15/02/2016<br>15/02/2016<br>15/02/2016<br>15/02/2016<br>15/02/2016<br>15/02/2016<br>15/02/2016               | Data Saida | Matricula Nº<br>39407<br>39408<br>39409<br>39410<br>39411<br>39417<br>39412<br>39413                            | Turno<br>Tarde / Manhã<br>Tarde / Manhã<br>Tarde / Manhã<br>Tarde / Manhã<br>Tarde / Manhã<br>Tarde / Manhã<br>Tarde / Manhã                                   | Etar<br>PRÉ<br>PRÉ<br>PRÉ<br>PRÉ<br>PRÉ<br>PRÉ<br>PRÉ        |
| Classificar Turma         E           Código         Nome           23099         DANIEL ALVE           48627         DAVI SILVA D           48515         DENZEL RALI           48520         EMILLY SANT           48561         GABRIEL MOI           48552         GUSTAVO HE           48572         JOÃO PEDRO           23079         LUSA SOUZ/           48830         REBEKA OLV                                                        | s na Turma P2 I 01 - Calendário: :<br>xibir Trocas de Turma: Não<br>S DUARTE<br>IAS<br>LEY CHAGAS SILVA<br>OS DA SILVA<br>REIRA DOS SANTOS<br>NRIQUE BARROS<br>RODRIGUES ROCHA DE OLIVEIRA<br>A SANTOS<br>EIRA SOUZA                   | 2016                  | Situação<br>REMATRICULADO<br>REMATRICULADO<br>REMATRICULADO<br>REMATRICULADO<br>REMATRICULADO<br>REMATRICULADO<br>REMATRICULADO<br>REMATRICULADO                  | Turma Anterior           P1101           P1101           P1101           P1101           P1101           P1101           P1101           P1101           P1101           P1101           P1101           P1101           P1101           P1101           P1101                                 | RF Anterior<br>CONCLUINTE<br>CONCLUINTE<br>CONCLUINTE<br>CONCLUINTE<br>CONCLUINTE<br>CONCLUINTE<br>CONCLUINTE<br>CONCLUINTE               | Data Matricula<br>15/02/2016<br>15/02/2016<br>15/02/2016<br>15/02/2016<br>15/02/2016<br>15/02/2016<br>15/02/2016<br>15/02/2016<br>15/02/2016 | Data Saida | Matricula Nº<br>39407<br>39408<br>39409<br>39410<br>39411<br>39411<br>39412<br>39413<br>39413                   | Turno<br>Tarde / Manhã<br>Tarde / Manhã<br>Tarde / Manhã<br>Tarde / Manhã<br>Tarde / Manhã<br>Tarde / Manhã<br>Tarde / Manhã<br>Tarde / Manhã                  | Etap<br>PRÉ<br>PRÉ<br>PRÉ<br>PRÉ<br>PRÉ<br>PRÉ<br>PRÉ        |
| Classificar Turma         E           Código         Nome           23099         DANIEL ALVE           48627         DAVI SILVA D           48515         DENZEL RALI           48520         EMILLY SANT           48561         GABRIEL MOI           48552         GUSTAVO HE           48572         JOÃO PEDRO           23079         LUISA SOUZJ           48630         REBEKA OLNA           48595         THAYNA DOS                   | s na Turma P2 I 01 - Calendário: :<br>xibir Trocas de Turma: Não<br>S DUARTE<br>IAS<br>.EY CHAGAS SILVA<br>OS DA SILVA<br>REIRA DOS SANTOS<br>NRIQUE BARROS<br>RODRIGUES ROCHA DE OLIVEIRA<br>A SANTOS<br>EIRA SOUZA<br>S SANTOS SILVA | 2016                  | Situação<br>REMATRICULADO<br>REMATRICULADO<br>REMATRICULADO<br>REMATRICULADO<br>REMATRICULADO<br>REMATRICULADO<br>REMATRICULADO<br>REMATRICULADO<br>REMATRICULADO | Turma Anterior           P1101           P1101           P1101           P1101           P1101           P1101           P1101           P1101           P1101           P1101           P1101           P1101           P1101           P1101           P1101           P1101           P1101 | RF Anterior<br>CONCLUINTE<br>CONCLUINTE<br>CONCLUINTE<br>CONCLUINTE<br>CONCLUINTE<br>CONCLUINTE<br>CONCLUINTE<br>CONCLUINTE<br>CONCLUINTE | Data Matricula<br>15/02/2016<br>15/02/2016<br>15/02/2016<br>15/02/2016<br>15/02/2016<br>15/02/2016<br>15/02/2016<br>15/02/2016<br>15/02/2016 | Data Saida | Matricula Nº<br>39407<br>39408<br>39409<br>39410<br>39410<br>39411<br>39417<br>39412<br>39413<br>39414<br>39415 | Turno<br>Tarde / Manhã<br>Tarde / Manhã<br>Tarde / Manhã<br>Tarde / Manhã<br>Tarde / Manhã<br>Tarde / Manhã<br>Tarde / Manhã<br>Tarde / Manhã<br>Tarde / Manhã | Etap<br>PRÉ<br>PRÉ<br>PRÉ<br>PRÉ<br>PRÉ<br>PRÉ<br>PRÉ<br>PRÉ |

# Se o aluno não estiver na lista:

# Clique em CADASTROS/ALUNOS/ALTERAÇÃO.

| 🧶 DBSeller Informática Ltda - DBPortal Versão: 2.3.48 - Mozilla Firefox                                           |                               |                     |
|----------------------------------------------------------------------------------------------------|-------------------------------|---------------------|
| 🕡 www.me.ecidade. <b>rj.gov.br</b> /ecidade/macae/inicio.php?uso=elucena.vieira&janelaWidth=1360&janelaHeight=728 |                               |                     |
| e-cidade* PREFEITURA MUNICIPAL DE MACAÉ<br>RUA DOUTOR FRANCISCO PORTELA Fone: 2227620035 Cep: 27.913-080          |                               | <b>DB</b> Seller    |
|                                                                                                    |                               |                     |
| Cadastros Consultas Procedimentos Módulos Central de Ajuda                                                        |                               |                     |
| Dados da Escola                                                                                                   | Últimos acosso                | ne ao Módulo        |
| Dependências da Escola                                                                                            | Rematricular Aluno            | 10/05/2016 12:43:18 |
| Recursos Humanos >>>                                                                                              | Alteração                     | 10/05/2016 12:39:48 |
| Turmas >>>                                                                                                    | Alteração                     | 10/05/2016 12:34:48 |
| Tormas (Anvidade Complementar / AEE) >>>                                                                          | Alunos                        | 10/05/2016 12:34:06 |
| Alunos >>> laclusão                                                                                               | Excluir Matricula             | 10/05/2016 12:33:32 |
| Exercício: 2016 Alteração                                                                                         | Alterar Situação da Matrícula | 10/05/2016 12:32:54 |
|                                                                                                    | Dados da Escola               | 10/05/2016 12:31:58 |
| Alternar exercício:                                                                                               | Inclusão                      | 10/05/2016 11:40:18 |
|                                                                                                    | Inclusão                      | 10/05/2016 11:13:51 |

Digite o nome do aluno. Clique em pesquisar.

| 😻 DBSeller Informática | Ltda - DBPortal '  | Versão: 2.3.48 - M | ozilla Firefox           |                               |                      |                        |            |               |           |
|------------------------|--------------------|--------------------|--------------------------|-------------------------------|----------------------|------------------------|------------|---------------|-----------|
| 🛈 www.me.ecidade       | .rj.gov.br/ecidade | /macae/inicio.php  | p?uso=elucena.vieira&jan | laWidth=1360&janelaHeight=728 |                      |                        |            |               |           |
| e-cidade* R            | REFEITURA M        | UNICIPAL DE M      | ACAÉ<br>Fone: 2227620    | 035 Cep: 27.913-080           | _                    |                        |            |               | BSeller   |
| INSTITUIÇÕES           | ÁREAS              | MÓDI               | ULOS PREFERÊN            | ICIAS FECHAR                  |                      |                        |            |               |           |
| Cadastros Consultas    | Procedimentos      | Módulos Central o  | de Ajuda                 |                               |                      | -                      |            |               |           |
| Dados Pessoais         | Documentos         | Cursos             | Documentos Pende         | ntes Necessidades Esper       | Ciais Matricula INEP | Transportes Utilizados |            |               |           |
| Alteração de A         | aiuno              |                    |                          |                               |                      |                        |            |               |           |
| Pesquisa Alunos        |                    |                    |                          |                               |                      |                        |            |               |           |
|                        |                    |                    | Código:                  | Nome:                         |                      |                        |            |               |           |
|                        |                    |                    | Etapa:                   |                               | ✓ Situação.          |                        |            |               |           |
|                        |                    |                    |                          | Pesquisa                      | r Loppar Fechar      |                        |            |               |           |
|                        |                    |                    |                          |                               |                      |                        |            |               |           |
|                        |                    |                    |                          |                               |                      |                        |            |               |           |
|                        |                    |                    |                          |                               |                      |                        |            |               |           |
|                        |                    |                    |                          |                               |                      |                        |            |               |           |
|                        |                    |                    |                          |                               |                      |                        |            |               |           |
|                        |                    |                    |                          |                               |                      |                        |            |               |           |
|                        |                    |                    |                          |                               |                      |                        |            |               |           |
|                        |                    |                    |                          |                               |                      |                        |            |               |           |
|                        |                    |                    |                          |                               |                      |                        |            |               |           |
|                        |                    |                    |                          |                               |                      |                        |            |               |           |
|                        |                    |                    |                          |                               |                      |                        |            |               |           |
|                        |                    |                    |                          |                               |                      |                        |            |               |           |
|                        |                    |                    |                          |                               |                      |                        |            |               |           |
|                        |                    |                    |                          |                               |                      |                        |            |               |           |
|                        |                    |                    |                          |                               |                      |                        |            |               |           |
|                        |                    |                    |                          |                               |                      |                        |            |               | -         |
| K Escola[74-EMEI PROF  | THEREZINHA CA      | RVALHO MOREIR      | A]->                     |                               |                      | Data:                  | 10/05/2016 | Exercício:    | 2016      |
|                        |                    | 0                  |                          |                               |                      |                        |            | ~ ##I <u></u> | ()) 15:50 |

Clique na letra A para alterar sua matrícula.

| DBSeller Informática Ltda - DBPortal Versão: 2.3.48 - I            | Mozilla Firefox                                                    | · Continue                                                                   |                                           | -                                                                   |                       | ×                |
|--------------------------------------------------------------------|--------------------------------------------------------------------|------------------------------------------------------------------------------|-------------------------------------------|---------------------------------------------------------------------|-----------------------|------------------|
| www.me.ecidade. <b>rj.gov.br</b> /ecidade/macae/inicio.p           | hp?uso=elucena.vieira&janelaWidth=1                                | 360&janelaHeight=728                                                         |                                           |                                                                     |                       |                  |
| e-cidade PREFEITURA MUNICIPAL DE I<br>RUA DOUTOR FRANCISCO PORTELA | MACAÉ<br>Fone: 2227620035 Ce                                       | p: 27.913-080                                                                |                                           |                                                                     |                       | <b>DB</b> Seller |
| INSTITUIÇÕES ÁREAS MÓ                                              | DULOS PREFERÊNCIAS                                                 | FECHAR                                                                       |                                           |                                                                     |                       |                  |
| Cadastros Consultas Procedimentos Módulos Centra                   | al de Ajuda                                                        |                                                                              | (811111) VI20194540                       |                                                                     |                       | ^                |
| Dados Pessoais Documentos Cursos                                   | Documentos Pendentes                                               | Necessidades Especiais                                                       | Matricula INEP                            | Transportes Utilizados                                              |                       |                  |
|                                                                    | Cursos do Aluno                                                    |                                                                              |                                           |                                                                     |                       |                  |
|                                                                    | Escola: 74                                                         | ESCOLA MUNICIPAL DE EDUC                                                     | Calendário:                               |                                                                     |                       |                  |
|                                                                    | Aluno: 48390                                                       | BRENO BALACK PESSANHA D                                                      | Etapa:                                    |                                                                     |                       | E                |
|                                                                    | Curso:                                                             |                                                                              | Turno:                                    |                                                                     |                       |                  |
|                                                                    | Base Curricular:                                                   |                                                                              | Situação:                                 |                                                                     | 1.                    |                  |
|                                                                    |                                                                    | Incluit Conn                                                                 | steel                                     |                                                                     |                       |                  |
|                                                                    | F                                                                  | Registros                                                                    | erat                                      |                                                                     |                       |                  |
|                                                                    | Nome da Escola h<br>ESCOLA ESTADUAL<br>MUNICIPALIZADA CAETANO DIAS | Iome do Curso Nome da Base<br>EDUCAÇÃO INFANTIL<br>- CRECHE INFANTIL- CRECHE | Nome do<br>Calendário Situaç<br>2015 APRO | IIO Nome da Nome do Onoriges<br>Papa Turno<br>VADO MATERNAL MANHÁ A |                       |                  |
| Escola[74-EMEI PROF THEREZINHA CARVALHO MORE                       | IRA]->                                                             |                                                                              |                                           | Data:                                                               | 10/05/2016 Exercicio: | 2016             |
|                                                                    | (e) (e)                                                            |                                                                              |                                           |                                                                     | - 🕂 a                 | I 📴 ♠) 15:52     |

Após, clique em CURSO, BASE CURRICULAR, CALENDÁRIO (2016), ETAPA E TURNO. Em seguida, clique em ALTERAR.

| DBSeller Informática Ltda - DBPortal Versão: 2.3.48 -   | Mozilla Firefox                   | Rianelableight 729     | -              |                           |            |            |        |
|---------------------------------------------------------|-----------------------------------|------------------------|----------------|---------------------------|------------|------------|--------|
| PREFEITURA MUNICIPAL DE<br>RUA DOUTOR FRANCISCO PORTELA | MACAÉ<br>Fone: 2227620035 Cep: 27 | 7.913-080              |                |                           |            | The DE     | Seller |
|                                                         |                                   | FECHAR                 |                |                           |            | Carl Harry |        |
| Cadastros Consultas Procedimentos Módulos Centra        | Il de Ajuda                       |                        |                |                           |            |            | *      |
| Dados Pessoais Documentos Cursos                        | Documentos Pendentes              | Necessidades Especiais | Matricula INEP | Transportes Utilizados    |            |            |        |
|                                                         | Cursos do Aluno                   |                        | IC Calandário  |                           |            |            |        |
|                                                         | Aluper 49200                      | PRENO PALACK RESSAULT  | D Etanol       |                           |            |            | E      |
| · · · · · · · · · · · · · · · · · · ·                   | Aluno, 40390                      | EDUCACÃO INFANTIL POR  | Turnel         |                           |            |            |        |
|                                                         | Reco Curricult                    | EDUCAÇÃO INFANTIL FUZ- | Situação       |                           |            |            |        |
|                                                         | base curricular.                  |                        | Situação. Ar   | -NOVADO NO Calendano 2015 |            |            |        |
|                                                         |                                   | Alterar                | ncelar         |                           |            |            |        |
|                                                         |                                   | Registro               | 05             |                           |            |            |        |
|                                                         |                                   |                        |                |                           | -          |            |        |
| Escola[74-EMEI PROF THEREZINHA CARVALHO MORE            | IRA]->                            |                        | _              | Data:                     | 10/05/2016 | Exercicio: | 2016   |

Aparecerá a tela abaixo. Clique em TURMA e coloque a DATA DE MATRÍCULA (15/02/2016).

| 🥹 DBSeller Informática Ltda - DBPortal Versão: 2.3.48 - Mozilla Firefox             | A                                           | and the state                                               |                            |
|-------------------------------------------------------------------------------------|---------------------------------------------|-------------------------------------------------------------|----------------------------|
| www.me.ecidade. <b>rj.gov.br</b> /ecidade/macae/inicio.php?uso=eluce                | na.vieira&janelaWidth=1360&janelaHeight=728 |                                                             |                            |
| e-cidade <sup>*</sup> PREFEITURA MUNICIPAL DE MACAÉ<br>RUA DOUTOR FRANCISCO PORTELA | Fone: 2227620035 Cep: 27.913-080            |                                                             | <b>DB</b> Seller           |
| INSTITUIÇÕES ÁREAS MÓDULOS                                                          | PREFERÊNCIAS FECHAR                         |                                                             |                            |
| Cadastros Consultas Procedimentos Módulos Central de Ajuda                          |                                             |                                                             | *                          |
| Dados Pessoais Documentos Cursos Doc                                                | Imentos Pendentes Necessidades Especiais    | Matricula INEP Transportes Utilizados                       |                            |
|                                                                                     | Matricular Aluno                            | JNICIPAL DE EDUCAÇÃO INFANTIL PROF<br>ACK PESSANHA DA SILVA |                            |
| Escola[74-EMEI PROF THEREZINHA CARVALHO MOREIRA]->                                  |                                             | Data:                                                       | 10/05/2016 Exercício: 2016 |

Veja o exemplo e clique em INCLUIR.

| 🕘 DBSeller Informática Ltda - DBPortal Versão: 2.3.48 - Mozilla Firefox      | 8 +100                 |                        | T and interest of the local division in the local division in the |                        | The second second |             | - 0 ×               |
|------------------------------------------------------------------------------|------------------------|------------------------|----------------------------------------------------------------------------------------------------|------------------------|-------------------|-------------|---------------------|
| () www.me.ecidade. <b>rj.gov.br</b> /ecidade/macae/inicio.php?uso=elucena.vi | eira8tjanelaWidth=1360 | &janelaHeight≃728      |                                                                                                    |                        |                   |             |                     |
| PREFEITURA MUNICIPAL DE MACAÉ<br>e-cidade RUA DOUTOR FRANCISCO PORTELA Fone  | 2227620035 Cep: 2      | 7.913-080              |                                                                                                    |                        |                   |             | BSeller             |
| INSTITUIÇÕES ÁREAS MÓDULOS P                                                 | REFERÊNCIAS            | FECHAR A               |                                                                                                    |                        |                   |             |                     |
| Cadastros Consultas Procedimentos Módulos Central de Ajuda                   |                        |                        |                                                                                                    |                        |                   |             | A                   |
| Dados Pessoais Documentos Cursos Document                                    | os Pendentes           | Necessidades Especiais | Matricula INEP                                                                                                    | Transportes Utilizados | S                 |             |                     |
|                                                                              | Matricular Aluno       | •                      |                                                                                                    |                        |                   |             |                     |
|                                                                              | Escola:                | 74 ES                  | COLA MUNICIPAL DE EDUC                                                                                                    | ACAO INFANTIL PROF     |                   |             |                     |
|                                                                              | Aluno:                 | 48390 BRI              | ENO BALACK PESSANHA D                                                                                                    | A SILVA                |                   |             | E                   |
|                                                                              | Turma:                 | 2006 P1                | 101                                                                                                    |                        |                   |             |                     |
|                                                                              | Curso:                 | 3 ED                   | UCAÇÃO INFANTIL PRÉ-ES                                                                                                    | COLA                   |                   |             |                     |
|                                                                              | Base Curricular:       | 198 ED                 | UCACAO INFANTIL - PRE E                                                                                                    | SCOLA                  |                   |             |                     |
|                                                                              | Calendário:            | 182 201                | 6                                                                                                    | 2016                   |                   |             |                     |
|                                                                              | Etapa:                 | 20 PR                  | Êl                                                                                                    |                        |                   |             |                     |
|                                                                              | Tipo de Ingresso:      | Normal                 |                                                                                                    |                        |                   |             |                     |
|                                                                              | Turno:                 | 4 INT                  | EGRAL                                                                                                    |                        |                   |             |                     |
|                                                                              | Vagas turma:           | 16 Alunos ma           | atriculados: <mark>11 Vaga</mark>                                                                                                    | a disponíveis: 5       |                   |             |                     |
|                                                                              | Data da Matricul       | la: 15/02/2016         | Incluir                                                                                                    |                        |                   |             |                     |
|                                                                              |                        | <b>~</b>               | incidit                                                                                                    |                        |                   |             |                     |
|                                                                              |                        |                        |                                                                                                    |                        |                   |             |                     |
|                                                                              |                        |                        |                                                                                                    |                        |                   |             |                     |
|                                                                              |                        |                        |                                                                                                    |                        |                   |             |                     |
|                                                                              |                        |                        |                                                                                                    |                        |                   |             |                     |
|                                                                              |                        |                        |                                                                                                    |                        |                   |             |                     |
|                                                                              |                        |                        |                                                                                                    |                        |                   |             |                     |
|                                                                              |                        |                        |                                                                                                    |                        |                   |             |                     |
| Scola[74-EMEI PROF THEREZINHA CARVALHO MOREIRA]->                            |                        | m                      | K                                                                                                    | Data:                  | 10/05/2016        | Exercício:  | 2016                |
| 📀 🤅 📋 o 🔉 🔮 😰                                                                |                        |                        |                                                                                                    |                        |                   | - 📲 all 🛱 🐠 | 16:25<br>10/05/2016 |

#### Perceba os registros abaixo:

| 😻 DBSeller Informátio | ca Ltda - DBPortal                  | Versão: 2.3.48 - M | lozilla Firefox       | di sectiones     | * (* alies                 |                           |                         |            |             |                     |
|-----------------------|-------------------------------------|--------------------|-----------------------|------------------|----------------------------|---------------------------|-------------------------|------------|-------------|---------------------|
| 🛞 www.me.ecidad       | de. <mark>rj.gov.br</mark> /ecidade | e/macae/inicio.ph  | p?uso=elucena.vieira8 | kjanelaWidth=136 | 08.janelaHeight=728        |                           |                         |            |             |                     |
| e-cidade"             | PREFEITURA M                        | UNICIPAL DE M      | ACAÉ<br>Fone: 222     | 7620035 Cep:     | 27.913-080                 |                           |                         |            | DB          | Seller              |
| INSTITUIÇÕES          | ÁREAS                               | MÔĐ                | ULOS PREFE            | RÊNCIAS          | FECHAR                     |                           |                         |            |             |                     |
| Cadastros Consultas   | s Procedimentos                     | Módulos Central    | de Ajuda              |                  |                            |                           |                         |            |             |                     |
| Dados Pessoais        | Documentos                          | Cursos             | Documentos P          | endentes         | Necessidades Especiais     | Matricula INEP            | Transportes Utilizados  |            |             |                     |
|                       |                                     |                    | Cursos do Aluno       |                  |                            |                           |                         |            |             |                     |
|                       |                                     |                    | Escola:               | 74               | ESCOLA MUNICIPAL DE EDUC   | Calendário:               |                         |            |             |                     |
|                       |                                     |                    | Aluno:                | 48390            | BRENO BALACK PESSANHA D    | Etapa:                    |                         |            |             | H                   |
|                       |                                     |                    | Curso:                |                  |                            | Turno:                    |                         |            |             |                     |
|                       |                                     |                    | Base Curricular       |                  |                            | Situação:                 |                         | 1          |             |                     |
|                       |                                     |                    |                       |                  |                            |                           |                         |            |             |                     |
|                       |                                     |                    |                       |                  | Incluir Cano               | elar                      |                         |            |             |                     |
|                       |                                     |                    |                       |                  | Registros                  |                           | Nome                    |            |             |                     |
|                       |                                     |                    | Nome da Escola        |                  | Nome do Curso Nome da Base | Nom∈ do<br>Calendário Sit | uação da Nome do Opções |            |             |                     |
|                       |                                     |                    | ESCOLA MUNICIP        | AL DE EDUCAÇÃO   | EDUCAÇÃO EDUCACAO          |                           |                         |            |             |                     |
|                       |                                     |                    | CARVALHO              | D MOREIRA        | PRÉ-ESCOLA ESCOLA          | 2016 MA                   | INTEGRAL A              |            |             |                     |
|                       |                                     |                    |                       |                  |                            |                           |                         |            |             |                     |
|                       |                                     |                    |                       |                  |                            |                           |                         |            |             |                     |
|                       |                                     |                    |                       |                  |                            |                           |                         |            |             |                     |
|                       |                                     |                    |                       |                  |                            |                           |                         |            |             |                     |
|                       |                                     |                    |                       |                  |                            |                           |                         |            |             |                     |
|                       |                                     |                    |                       |                  |                            |                           |                         |            |             |                     |
|                       |                                     |                    |                       |                  |                            |                           |                         |            |             |                     |
|                       |                                     |                    |                       |                  |                            |                           |                         |            |             |                     |
|                       |                                     |                    |                       |                  |                            |                           |                         |            |             |                     |
| Escola[74-EMEI PRO    | OF THEREZINHA CA                    | ARVALHO MOREIR     | RA]->                 |                  |                            |                           | Data:                   | 10/05/2016 | Exercício:  | 2016                |
| 🥱 🥝                   |                                     | <b>9</b>           | 0                     |                  |                            |                           |                         |            | 🔺 🟭 .al 📴 🌒 | 16:25<br>10/05/2016 |

Os alunos que não forem encontrados, devem ser matriculados seguindo os passos do Passo a Passo anterior CADASTRO DE TURMAS, MATRÍCULAS ENTURMAÇÃO DE ALUNOS 2ªFASE. Para acessar clique no link <u>http://www.macae.rj.gov.br/midia/conteudo/arquivos/1452133092.pdf</u>